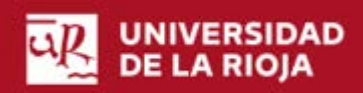

|                                             |                                                                                                    |                                                                                                    | Sede Electrónica                                                 |
|---------------------------------------------|----------------------------------------------------------------------------------------------------|----------------------------------------------------------------------------------------------------|------------------------------------------------------------------|
| Acceso plataforma TFG                       | Está usted en di bisité / Trabaja Fin estu<br>SERVICIOS<br>- Catalogo do procedimientos<br>- Verificación de documentos<br>- Registro electrónico<br>- Estadísticas de la secie Comunent                                                                                                    | Trabajo Fin Estudios<br>Estudiantes                                                                                        | inisi y lapih Janes 28 de junio 2018, 1821 1827 Mile información |
| https://sede.unirioja.es/trabajofinestudios | CARPETA PERSONAL<br>- Iniciar sesión                                                                                                    | Profesores<br>Plataforma informática                                                                                       |                                                                  |
| Selecciona Plataforma informática de temas  | SEDE ELECTRÓNICA<br>- sterrittración de la sade<br>- Rommative regulatora<br>- Calendario días inhibities<br>- Natificaciones Electrónicos<br>- Verificación de cartificados<br>- Verificación de cartificados<br>- Perifi da Constrante<br>- Quajas y Sugarentias<br>- Tabion de annucios electronence |                                                                                                    |                                                                  |
| Accede con tu cuasi y contraseña            | INFORMACIÓN<br>- Pregartas fecuentes<br>- Certificado Indeción Validou<br>- Fecturación Electrónica<br>- Cander de acceso<br>- Requisitos técnicos<br>- Seporte técnico                                                                                                    |                                                                                                    |                                                                  |
|                                             | UNIVERSIDAD<br>DE LA RIOJA                                                                                                    |                                                                                                    | Sede Electrónica                                                 |
|                                             | Identificación de l<br>Para poder iniciar, consultar y g                                                                                                    | USUATIOS<br>Lestionar sus expedientes electronicamente, puede utilizar dos metodos de acceso: usa                          | vario/contraseña o certificado digital.                          |
|                                             | Acceso con usuario                                                                                                    | y contraseña (CUASI) Acceso con certificado                                                                                |                                                                  |
|                                             | Para utilizar este acceso debe i<br>usuario de la Universidad (CUA                                                                                                    | Introducir las credenciales de su cuenta de Si no tiene cuenta de usuario de la ASU. Identificarse con un certificado digi | Universidad de La Rioja es necesario<br>tal.                     |
|                                             | Usuario:                                                                                                    | Accede                                                                                                    | r con certificado                                                |
|                                             | Contraseña:                                                                                                    |                                                                                                    |                                                                  |
|                                             | Iniciar sesión<br>Por racores de segurided, por favo<br>terminado.                                                                                                    | er cherre in recider y in mengeder web consets by a                                                                        |                                                                  |
|                                             |                                                                                                    |                                                                                                    |                                                                  |

Si tienes cualquier problema con la plataforma debes ponerte en contacto con la Secretaría de la Facultad:

- Teléfono 941 299 687
- Email: decanato.fle@unirioja.es

En el caso de enviar un correo es aconsejable que nos adjuntes un archivo con la pantalla donde se visualice el error o problema.

## DEPÓSITO TFG Seleccionar Sede Electrónica

1.-Según el calendario académico las fechas de depósito son:

- 1ª convocatoria- 20 y 21/2
- 2ª convocatoria- 25 al 27 /6
- 3ª convocatoria- 25 y 26/7

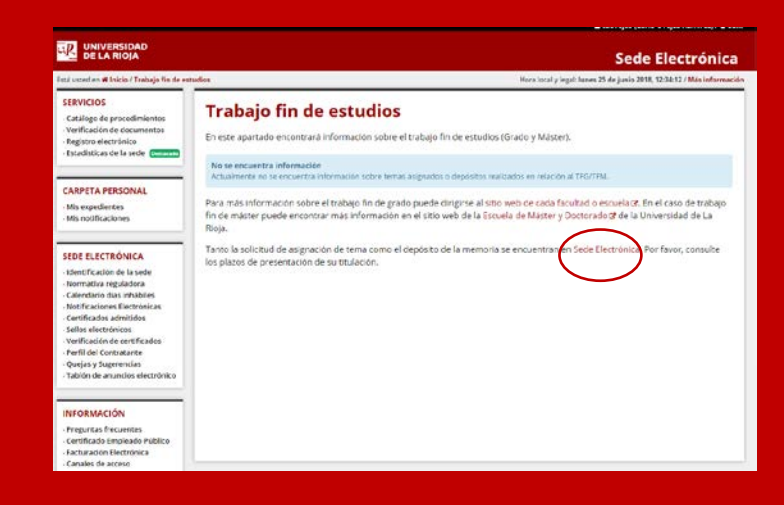

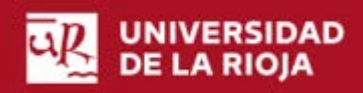

|                                                                                                    |                                                                                                    | Sede Electrónica                                                                                                    |
|----------------------------------------------------------------------------------------------------|----------------------------------------------------------------------------------------------------|----------------------------------------------------------------------------------------------------|
|                                                                                                    | Está usted en # Inicio / Catálogo de pro                                                                                                 | cedimientos / Istudiantes Hora local y legal: lunes 23 de junio 2018, 12:42:02 / Más información                                                            |
| 2Esta es la página de inicio para realizar la solicitud de<br>depósito de tu TFG.<br>Marca Estudiantes de Grado | SERVICIOS                                                                                                    | Procedimientos para estudiantes<br>Estudiantes<br>Procedimientos para estudiantes de Grado y Porgredo:<br>Estudiantes de Grado<br>Estudiantes de Observedo  |
| Calessiana en procedimientos                                                                                    | DE LA RIOJA                                                                                                    | Sede Electrónica                                                                                                    |
| Selecciona en procedimientos                                                                                    | Està usted en # Inicio / Catalogo de proc                                                                                                | etmisertes / Exteriantes / Grado Hora local y legal: lueve 25 de junio 2018, 12:03:57 / Más informaci                                                       |
| >Depósito de trabajo fin de grado INICIAR AHORA                                                                 | SERVICIOS<br>- Catálogo de procedimientos<br>- Verificación de documentos<br>- Registro electrónico<br>- Estacisticas de la sede (moundo | Procedimientos y trámites para estudiantes de Grado  Comunicación de conocimiento de riesgos en laboratorios de prácticas  Misi información  Diviciar ahora |
|                                                                                                    | CARPETA PERSONAL                                                                                                    | Deposito de trabajo ini de grado (116)     Disis información     Disis información                                                                          |
|                                                                                                    |                                                                                                    | > Documentación adjunta a la matricula @ Mas información @ Iniciar ahora                                                                                    |
|                                                                                                    | - Identificación de la sede<br>- Normativa reguladora                                                                                    | > justificante de matricula<br>@ Mais información                                                                                                    |
|                                                                                                    | Calendario dias inhábiles     Notificaciones Electrónicas     Certificados admitidos     Sellos electrónicos                             | Solicitud de certificado de prácticas externas     Bitas información     Bitas información                                                                  |
|                                                                                                    | Verificación de certificados     Verifi del Contratante     Quejas y Sugerencias     Tablén de anuncios electrónico     INECREMACIÓN     | Procedimientos externos<br>> Matricula en estudios de Grado<br>Iniciar abera 27                                                                             |

3.-Te rogamos que leas la información que aparece en esta página donde te informan sobre los pasos a seguir en la tramitación. Pulsa – Siguiente paso-

# > Solicitud de admisión en estudios de Grado por cambio de universidad y/o estudios UNIVERSIDAD DE LA RIOJA 🖷 Trobojo Fin Estudios

Sigurence paso

(tiberuz

| > Trabajo Fin Estudio | s |
|-----------------------|---|
|-----------------------|---|

#### Solicitud de depósito

Para presentar la solicitud de depósito online se siguen los siguientes pasos:

> Solicitud de admisión general en estudios de Grado

- Selección de trutación en caso que esté matriculado en la asignatura TFM o TFG de más de una titulación
   Cumplimentar el titulo del trabajo
   Aportar la documentación necesaria para realizar el depósito:
   Autorización del tutor o tutores del trabajo
   Ammolia
   Ansocia (acos de ser necesario)

Al término de este procedimiento, podrá obtener un justificante de la solicitud realizada.

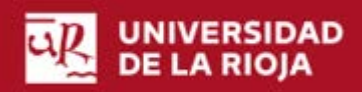

4.-Selecciona el Grado en que estás matriculado y pulsa -Siguiente paso-

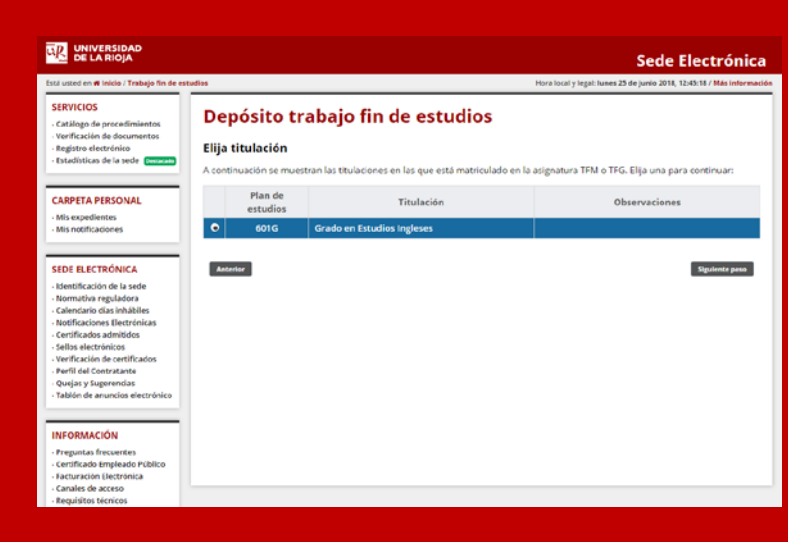

5.-En esta pantalla debes incluir el título del trabajo tanto en castellano como en inglés (necesario para incluirlo en el SET- suplemento europeo al título-).

Debes tener en cuenta que no te dmitirá un título exclusivamente en mayusculas ni en minúsculas (solamente lo admitirá si el título es una sola palabra)

también debes marcar la opción de si autorizas o no la publicación de tu TFG en el repositorio institucional de la Biblioteca para su consulta.

Pulsa – siguiente paso-.

| ERVICIOS<br>Catálogo de procedieráentos                                       | Depósito trabajo fin de es                                                                    | tudios                               |  |  |  |
|-------------------------------------------------------------------------------|-----------------------------------------------------------------------------------------------|--------------------------------------|--|--|--|
| verificación de documentos<br>Registro electrónico                            | Alumnoc                                                                                       | Paso 1 de 3                          |  |  |  |
| Estadísticas de la sode 📴                                                     | Email:                                                                                        | Datos principales                    |  |  |  |
|                                                                               | Censional are convertances electronics to la conversione. Was informed                        | Con Truck de trabais y exemitanten   |  |  |  |
| ARPETA PERSONAL                                                               | Titulación                                                                                    | > Significan paser shereona y anaver |  |  |  |
| An expedienten<br>Au noofficaciones                                           | Tutor:                                                                                        | Signiture passe 1                    |  |  |  |
| DE ELECTRÓNICA                                                                | Tema asignado:                                                                                | s between Spanish and English        |  |  |  |
| dentificación de la sede                                                      | Idioma                                                                                        |                                      |  |  |  |
| iormativo reguladora                                                          | Curso académico:                                                                              |                                      |  |  |  |
| etificaciones Dectrónicas<br>entificacios atmitidos                           | Fecha solicitud:                                                                              |                                      |  |  |  |
| ellos electrónicos<br>ertificación de certificacios                           | Titulo del trabajo                                                                            |                                      |  |  |  |
| erfii dei Contratanto                                                         | Per favor, no introduzca tode ol utorio en mayúso                                             | vlast                                |  |  |  |
| tabién de anuncies electrónico                                                | Titulo del trabajo:                                                                           |                                      |  |  |  |
| FORMACIÓN                                                                     | Titulo del trabajo                                                                            |                                      |  |  |  |
| reguntas frecuentes<br>lertificado Empleado Público<br>acturación Electrónica | en inglés:                                                                                    |                                      |  |  |  |
| Canales de acceso Publicación en web                                          |                                                                                               |                                      |  |  |  |
| equisitos tecnico<br>aporte técnico                                           | Contentimiento para la contente del trabajo en la Faploistorio institució<br>Inde información | ne de Fradejoù Asadémicos.           |  |  |  |
|                                                                               | Autorización publicación en el Repositorio Institu<br>() Si, autorizo la publicación web      | cional                               |  |  |  |

6.-En esta pantalla debes adjuntar la documentación del trabajo:

• En el apartado autorización del tutor, subirás, escaneado y en formato pdf, el impreso de solicitud de depósito que incluye el visto bueno del tutor/es, debidamente firmado.

• En el apartado memoria sólo se admite un archivo pdf con un máximo de 50Mb.

EN el caso de que el archivo supere el máximo permitido o no tenga el formato requerido la aplicación te mostrará un aviso.

Si todo ha funcionado correctamente aparecerá un mensaje indicándolo en la cabecera de la página y el archivo en el lateral derecho

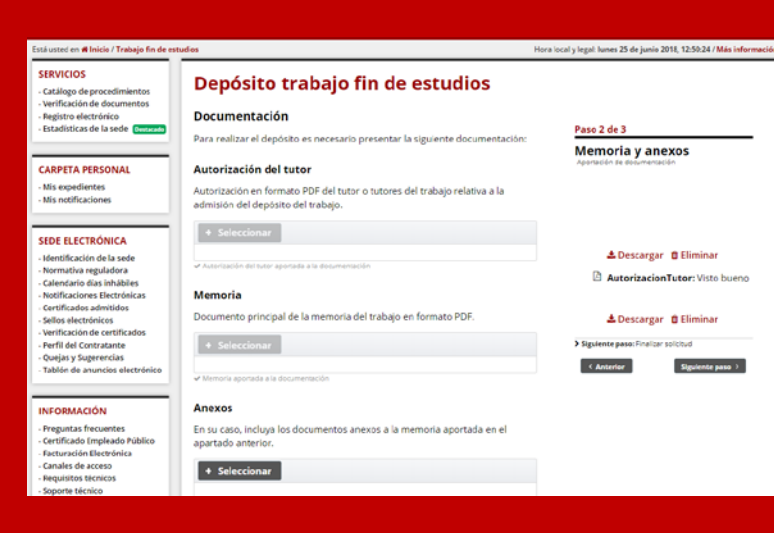

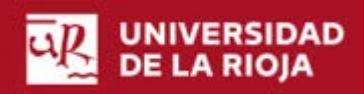

7.-La aplicación te ofrecerá .una nueva ventana confirmando tu depósito.

Revisa todos los puntos y si es correcto pulsa – Finalizar solicitud -.

| SERVICIOS<br>Catilitopo de processmentas<br>Venfacción de decomentes<br>Regime electrónicos<br>Totarificadas de la sede                                                                                                    | Depósito trabajo fi<br>Solicitud de depósito                                                                                                    | n de estudios                                              | Paso 3 dr 3                                             |                                                    |
|----------------------------------------------------------------------------------------------------|----------------------------------------------------------------------------------------------------|------------------------------------------------------------|---------------------------------------------------------|----------------------------------------------------|
| CARPETA PERSONAL<br>Masapederers<br>Maseptocores                                                                                                    | Porfanor, revola al returnen de la<br>Sede Electrónica.<br>Alamina:<br>Ennait:<br>Titudación:                                                                      | заніська у рила боло "Яняцая адіська" дана асарын у разанс | Confirmación e<br>Recibir y provinción de<br>9 demo som | lepósito<br>e anter a ristera<br>Badras astellad 1 |
| IEDE ELECTRONICA<br>Mandhuadh er is sets<br>Normann registrice<br>Calcelan de Abdres<br>Nordhaussen Engelstein<br>Verfaulter<br>Hann ein Constantiet<br>Hann ein Constantiet<br>Hann ein Constantiet<br>Parter ein Constantiet<br>Parter ein Constantiet<br>Tablie de seawere chemiste | Forma asignados:<br>Englina<br>Tutor:<br>Pecha inicio:<br>Curre assalàmise<br>Titurio dei cradugici<br>ingida a sepaha<br>Titurio dei tradugici<br>ingida a sepaha |                                                            |                                                         |                                                    |
| INFORMACIÓN<br>Programa Transmissa<br>Constituis de companya Robins<br>Transmissa Companya Robins<br>Transmissa Companya Companya<br>Constan de acenses<br>Robustines Stanstan<br>Robustines Stanstan<br>Sogorne Stansta                                                               | Sparish<br>Documentación aportada:                                                                                                    |                                                            |                                                         |                                                    |
|                                                                                                    | litterre:<br>Annerize publicación en<br>write                                                                                                    | Cesaterio<br>Na                                            |                                                         |                                                    |

Una vez aparezca esta pantalla recibirás un correo electrónico con la confirmación del depósito

| SERVICIOS<br>Cadingie de prezeditive annae<br>Xonfrancier, de Ansementes<br>Regione a teatro finise<br>Envedimine de la mode<br>Destante                                                                                                    | Depósito trabajo fin de estudios<br>Solicitud de deposito                                                                                                    |
|----------------------------------------------------------------------------------------------------|----------------------------------------------------------------------------------------------------|
| CARPETA PERSONAL<br>Mis expediences<br>Mis notificaciones                                                                                                    | Degleta Neltana A tradi advisora II 201. recore un tames electrinos con a continencia da a presentación.<br>17 dentitua de deglecita gaio dade correctamente |
| SEDE LLECTRÓNICA<br>Minn/Tarción de la sade<br>Norotatia naguladore<br>Carandore de las indialites<br>Statifugacenas Basiriadas<br>Statifugacenas Basiriadas<br>Santa extensionas<br>Ventificación aternitadas<br>Partificados aternativas<br>Partificados de anoncosa aternitados | d Volyer al Initia                                                                                                    |
| INFORMACIÓN<br>Preguntas frequentes<br>Cardifaste Empleado Público<br>Factoración Desturinio<br>Canales de acosto<br>Canales de acosto<br>Soporta Micrico                                                                                                    |                                                                                                    |

Picando en "Volver al inicio" podrás obtener un justificante del depósito realizado y salir de la aplicación pulsando en el botón que aparece en la parte superior derecha de la ventana.

En el caso de querer realizar cambios puedes hacerlo durante el plazo de depósito accediendo a través del enlace web o la sede electrónica.

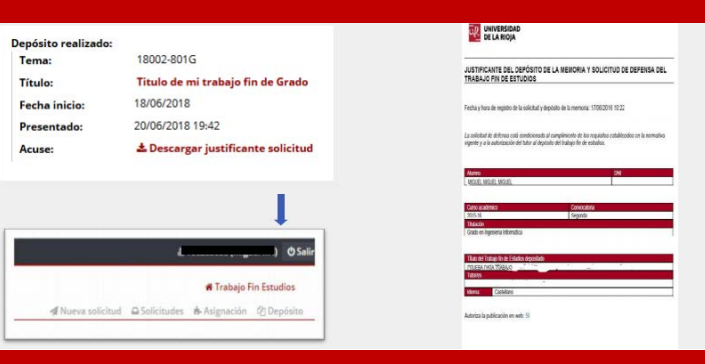

### DEFENSA

En la página de inicio del procedimiento de Sede Electrónica puedes consultar la fecha, hora y lugar de la defensa.

Las composiciones de las Comisiones de evaluación de TFG se publicarán a través de la web de la Facultad:

www.unirioja.es/FLE

|     |                                                                                                    | Hora local y legal: viernes 15 de junio 2018, 14-86-82 / Más infor |
|-----|----------------------------------------------------------------------------------------------------|--------------------------------------------------------------------|
| Tra | bajo fin de estudios                                                                                                    |                                                                    |
| 3   | Asignación de tema                                                                                                    |                                                                    |
|     | Asignación del tema a desarrollar como trabajo fin de estudios.                                                                                                    | Tema asignado: 18001-256M G*<br>Título:                            |
|     | Depósito de la memoria<br>Depósito de la memoria del trabajo fin de estudios en formato<br>PDF. Si procede. el depósito también incluye con los<br>documentos anexos a la memoria. | No se encuentra solicitud de depósito<br>iniciar solicitud         |
| iR  | Defensa del trabajo<br>Exposición y defensa del trabajo                                                                                                    |                                                                    |

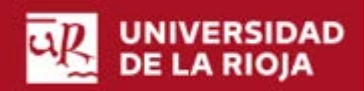